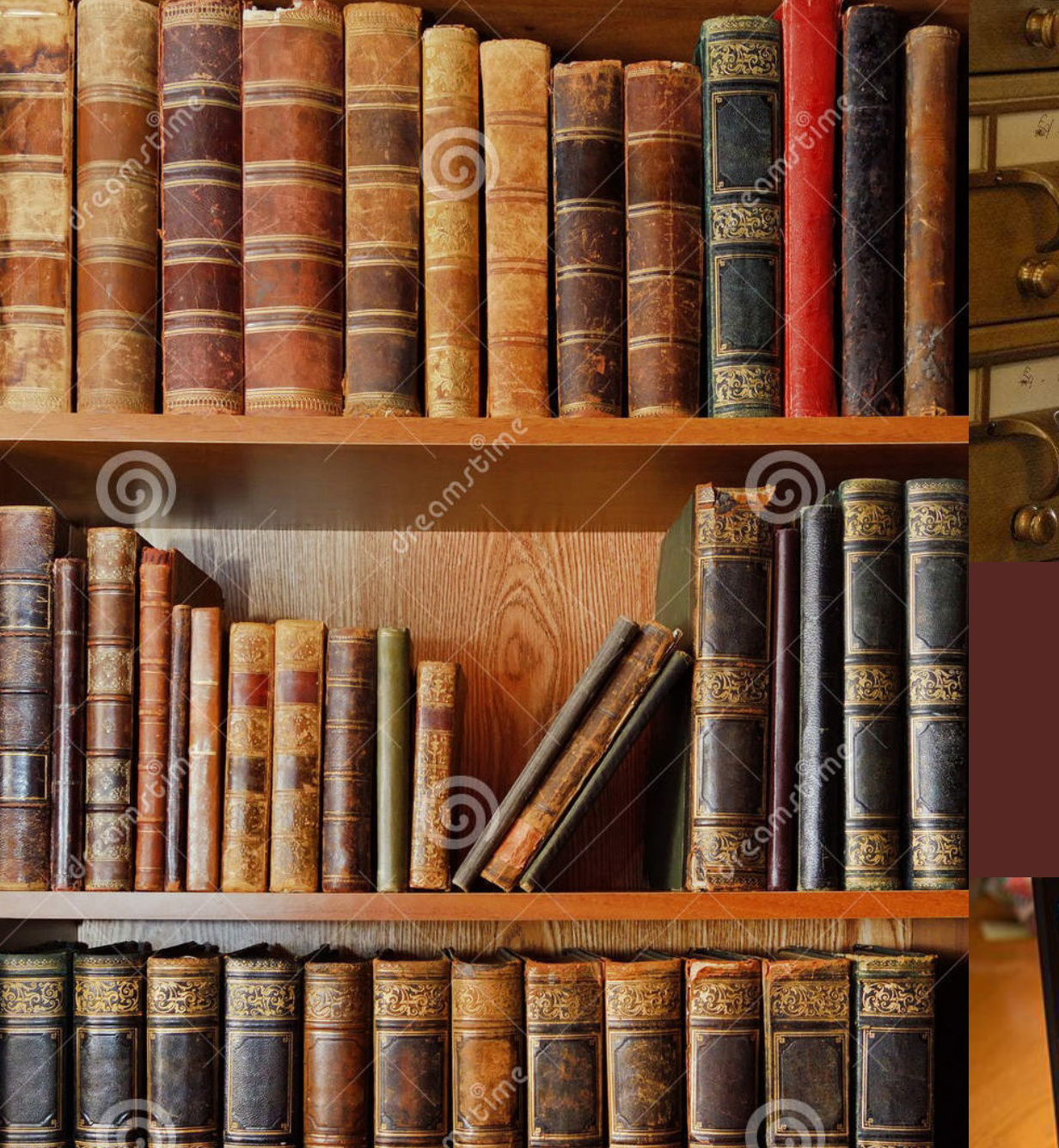

# CATALOGUL ELECTRONIC AL BIBLIOTECII USEFS

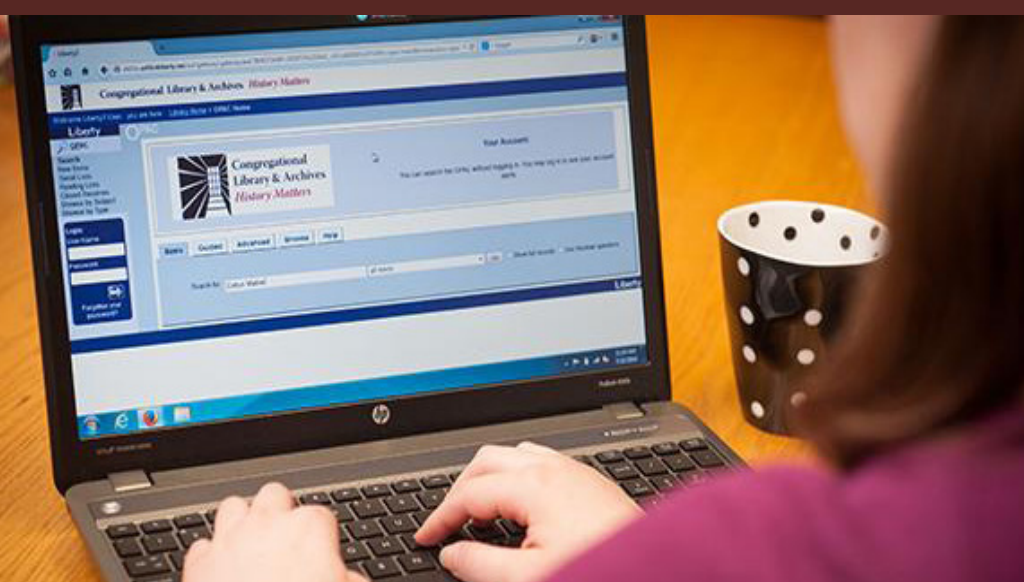

#### CATALOGUL ELECTRONIC AL BIBLIOTECII USEFS

Inițiat în anul 2012, Catalogul electronic include toate documentele achiziționate în Bibliotecă din 2012 până în prezent inclusiv documentele catalogate prin retroconversie (achiziționate până în anul 2011) și numără la etapa actuală peste 15000 notițe bibliografice:

| • Cărți             | 7989 |
|---------------------|------|
| • Analitice         | 7045 |
| Periodice           | 50   |
| Resurse electronice | 3    |

#### ACCESAREA CATALOGULUI BIBLIOTECII USEFS

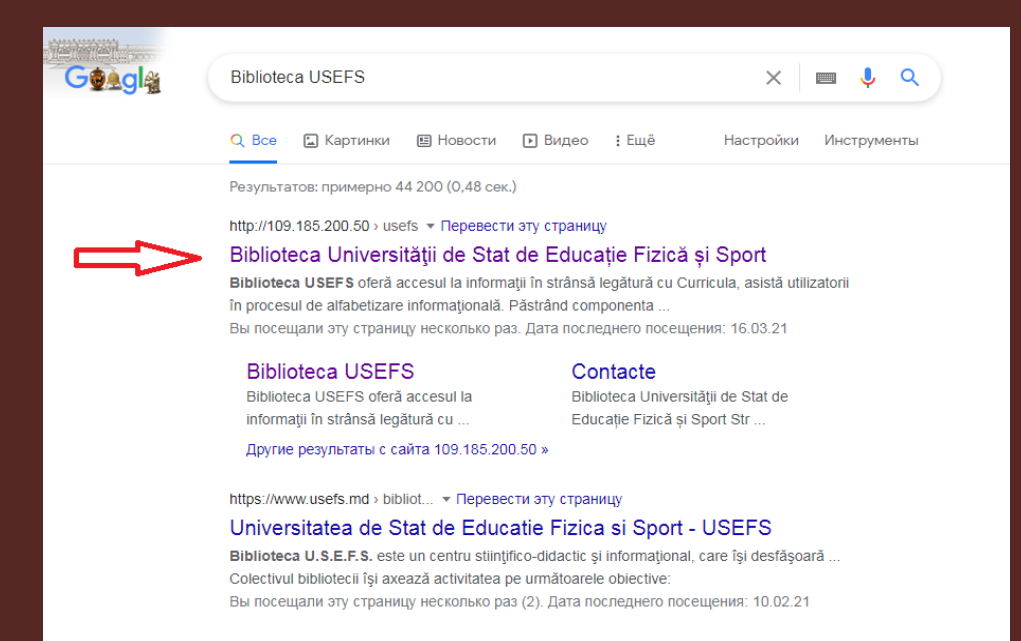

Din anul 2015 Catalogul electronic al Bibliotecii USEFS este disponibil online și poate fi accesat atât din localul bibliotecii cât și de la distanță (http://www.biblioteca.usefs.md)

Catalogul electronic al Bibliotecii USEFS oferă informația doar DESPRE documentele aflate în colecția bibliotecii și NU oferă textul documentului (FULL Text).

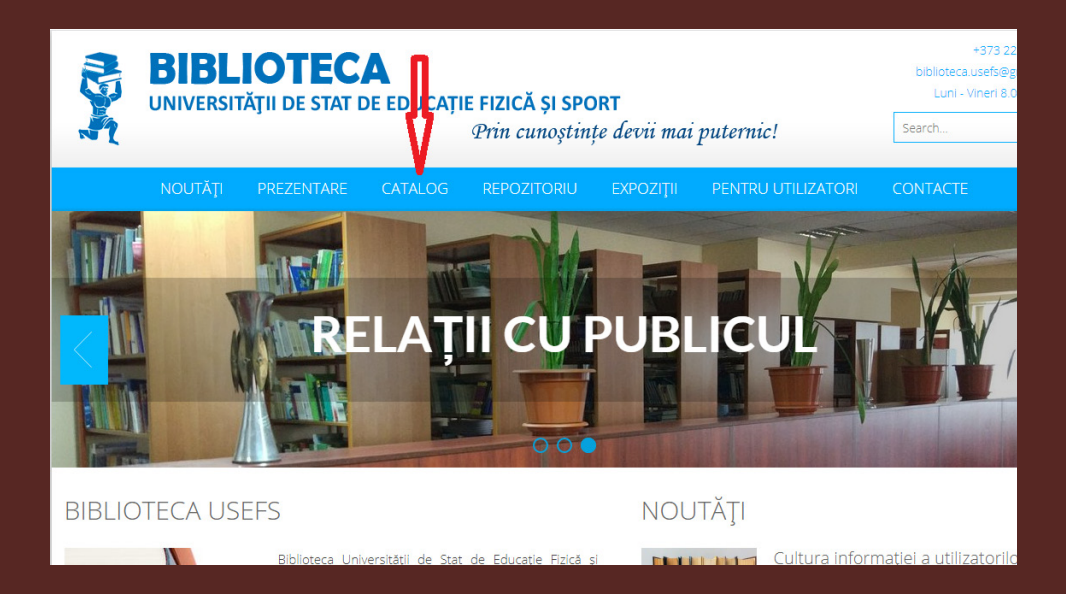

### PAGINA PRINCIPALĂ A CATALOGULUI BIBLIOTECII USEFS

#### Căutare avansată (Расширенный поиск)

| Bibl        | liotoca 🔄 Universitatos                                                                                                    | do St                                    | at da i                                 | Educa                                    | tie Fizică și Sport                                                                                          |                                                                                                    |  |
|-------------|----------------------------------------------------------------------------------------------------|------------------------------------------|-----------------------------------------|------------------------------------------|----------------------------------------------------------------------------------------------------|----------------------------------------------------------------------------------------------------|--|
|             | Pr                                                                                                    | in ci                                    | inoș                                    | tințe                                    | e devii mai puteri                                                                                           | vic!                                                                                                    |  |
| 10000000000 | BIBLIO                                                                                                    | TECA USI                                 | EFS - ста                               | ндартный                                 | іпоиск                                                                                                    |                                                                                                    |  |
|             |                                                                                                    |                                          |                                         |                                          |                                                                                                    | Стандартный                                                                                                    |  |
|             |                                                                                                    | Област                                   | ь поиска                                |                                          |                                                                                                    | Расширенный                                                                                                    |  |
|             | Ключевые слова (сортировка по релеван                                                                                            | тности)                                  |                                         |                                          |                                                                                                    | Профессиональный                                                                                                    |  |
|             |                                                                                                    |                                          |                                         |                                          | TOTOK                                                                                                    | Распределенный                                                                                                    |  |
|             |                                                                                                    | Тоступле                                 | ниа за 🗇                                |                                          |                                                                                                    | По словарю                                                                                                    |  |
|             |                                                                                                    | lociyinic                                |                                         | 104                                      | •                                                                                                    | ГРНТИ-навигатор                                                                                                    |  |
|             |                                                                                                    |                                          | <u>2021</u>                             |                                          |                                                                                                    | УДК-навигатор                                                                                                    |  |
|             |                                                                                                    | Декабрь                                  | Ноябрь                                  | Октябрь                                  |                                                                                                    | ББК-навигатор                                                                                                    |  |
|             |                                                                                                    | Сентябрь                                 | Август                                  | Июль                                     |                                                                                                    | Тематический навигатор                                                                                                    |  |
|             |                                                                                                    | Июнь                                     | Май                                     | Апрель                                   |                                                                                                    |                                                                                                    |  |
|             |                                                                                                    | Март                                     | Февраль                                 | <u>Январь</u>                            |                                                                                                    |                                                                                                    |  |
|             |                                                                                                    |                                          |                                         |                                          |                                                                                                    |                                                                                                    |  |
|             | Правила                                                                                                    | составле                                 | ния запр                                | оса при                                  | поиске ?                                                                                                    | 24                                                                                                    |  |
|             | Выбрав необходимую область поиска (клю                                                                                           | чевые слов                               | а, автор, за                            | главие, год                              | а издания), введите запрос в поле ввода:                                                                     | Contract of the second second s |  |
|             | <ul> <li>При поиске по ключевым словам -<br/>из всех полей библиографического (<br/>учитываются!), которые морфологич</li> </ul> | фразу на е<br>описания. Ф<br>ески норма. | стественно<br>раза разби<br>пизуются (т | м языке. Ки<br>рается на о<br>голько для | пючевые слова формируются практически<br>отдельные слова (цифры не<br>русских слов!). При поиске по ключевым | -                                                                                                    |  |

**FUNCȚII ȘI BUTOANE** 

Căutare simplă (Стандартный поиск)

| Bibl                                                                                                    | ioteca 😭                             | Universitatea de Stat de Educație Fizică și Sport                                                                        |                                                                                                    |
|----------------------------------------------------------------------------------------------------|--------------------------------------|----------------------------------------------------------------------------------------------------|----------------------------------------------------------------------------------------------------|
|                                                                                                    | 1                                    | Prin cunoștințe devii mai pu                                                                                             | ternic!                                                                                                    |
| A REAL PROPERTY OF                                                                                             |                                      | BIBLIOTECA USEFS - расширенный поиск                                                                                     |                                                                                                    |
|                                                                                                    |                                      |                                                                                                    | Саutare avansata                                                                                               |
| the second second second second second second second second second second second second second second second s |                                      | Расширенный поиск по ключевым словам                                                                                     | Расширенный                                                                                                    |
|                                                                                                    | Специальность:                       |                                                                                                    | Профессиональный                                                                                               |
|                                                                                                    | Дисциплина:                          |                                                                                                    | Распределенный                                                                                                 |
|                                                                                                    | Ключевые слова:                      |                                                                                                    | По спорадно                                                                                                    |
|                                                                                                    | логика :                             |                                                                                                    | тословарю                                                                                                    |
|                                                                                                    | окончания слов :                     | • не учитывать / • учитывать                                                                                             | ГРНТИ-навигатор                                                                                                |
|                                                                                                    |                                      | Следующие уточняющие поисковые элементы объединяются логикой "И"                                                         | УДК-навигатор                                                                                                  |
|                                                                                                    | Тематика поиска:                     | <b></b>                                                                                                    | ББК-навигатор                                                                                                  |
|                                                                                                    | Автор:                               |                                                                                                    | Тематический навигатор                                                                                         |
|                                                                                                    | Вид издания:                         | <b>*</b>                                                                                                    |                                                                                                    |
| 81                                                                                                    | For warauwa:                         |                                                                                                    |                                                                                                    |
|                                                                                                    | Формат показа:                       | полный формат (новый ГОСТ) 🗸                                                                                             |                                                                                                    |
| 1                                                                                                    |                                      | Поиск Сброс                                                                                                    |                                                                                                    |
|                                                                                                    |                                      | Правила составления запроса при поиске ?                                                                                 | The second second second second second second second second second second second second second second second s |
|                                                                                                    | В форме могут бы<br>возможно дополни | ть одновременно заданы несколько поисковых критериев. При поиске по ключевым словам<br>тельное уточнение области поиска: |                                                                                                    |

#### UTILIZAREA OPERATORILOR LOGICI DE CONECTARE ÎN CĂUTAREA AVANSATĂ

Aplicând forma avansată de căutare puteți utiliza operatori logici de conectare И ,ИЛИ și HET (și, sau, nu) . Puteți găsi explicarea acestor operatori pe pagina căutării avansate.

Notă: Operatorii logici de conectare se scriu numai cu litere majuscule

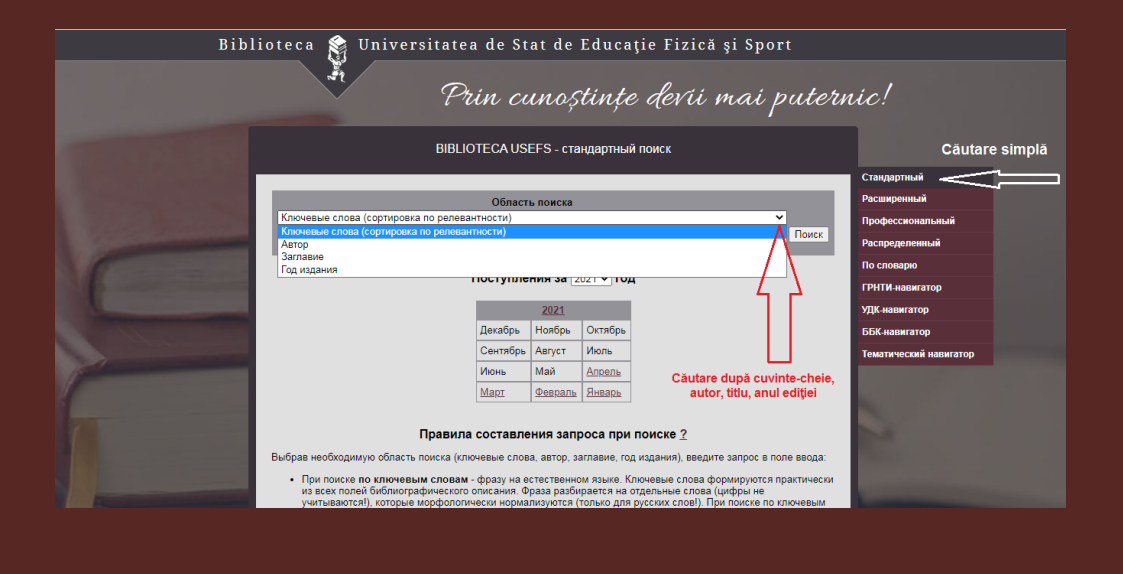

#### Căutare după domenii CZU

#### Biblioteca 🔗 Universitatea de Stat de Educație Fizică și Sport Prin cunoștințe devii mai puternic! BIBLIOTECA USEFS - УДК-навигатор Для поиска в текущей базе данных по индексу УДК используйте 🏼 Универсальная десятичная классификация (УДК) 🔲 🗀 1 - Философия. Психология 🖉 🗌 🚘 - Религия. Богословие 🔎 З-Общественные науки. Статистика. Политика. Экономика. Торговля. Право. Государство. Военное дело. Социальное обеспечение. Страхование. Образование. Фольклор До 🗌 😝 - Математика и естественные науки 🔎 🔲 📪 6 - Прикладные науки. Медицина. Технология 🖉 🔲 🚔 7 - Искусство. Декоративно-прикладное искусство. Фотография. Музыка. Игры. Спорт 🔲 🚔 - Языкознание. Филология. Художественная литература. Литературоведение (Смотри также:) 🎜 🔲 🛅 - География. Биографии. История 🔎 Căutare după domenii - CZU Поиск по отмеченным в текущей базе данных Поиск Поиск в УДК по ключевым словам Поиск Логика : И ~

## REZULTATELE CĂUTĂRII

| Bibl             | ioteca 🔮 Universitatea de Stat de Educație Fizică și Sport<br>Prin cunoștințe devii mai pute                                                                                                    | rnic!                  |
|------------------|----------------------------------------------------------------------------------------------------|------------------------|
| A REAL PROPERTY. | BIBLIOTECA USEFS - результаты поиска                                                                                                    |                        |
|                  |                                                                                                    | Стандартный            |
|                  | Область поиска                                                                                                    | Расширенный            |
|                  | Ключевые слова 🗸                                                                                                    | Профессиональный       |
|                  | в найденном                                                                                                    | Распределенный         |
|                  | Gimnastica                                                                                                    | По споварю             |
|                  | Формат представления найденных документов:                                                                                                    |                        |
|                  | полный <u>информационный краткий</u><br>Отсортировать найленные документы по:                                                                                                    |                        |
|                  | автору заглавию году издания типу документа                                                                                                    | удк-навигатор          |
|                  | Понсовый запрос. (<>K-GIMNASTICAS<>)<br>Общее количество найденных документов : 228 Surse găsite                                                                                                    | ББК-навигатор          |
|                  | Показаны документы с 1 по 20                                                                                                    | Тематический навигатор |
|                  | 1-20 21-40 41-60 61-80 81-100 101-120 ► ►<br>364<br>GR4<br>Grimatch. Leador<br>Grimatch. Leador<br>Grimatch. Leador<br>Grimatch. Leador<br>Grimatch. Leador<br>Hito: n scoala: revista ştimfico-metodică2009 Nr. 4 C. 38-41 Bibliogr.: p. 41<br>YLK 37.014<br>PF0F0wr: clocată frică în scoală<br>- commanică artistică<br>- commanică artistică<br>- commanică artistică<br>- commanică artistică<br>- commanică artistică<br>- commanică artistică<br>- commanică<br>- commanică<br>- | 2                      |

Bifând sursele necesare aveți posibilitatea de a imprima lista surselor și să faceți comanda lor la bibliotecă.

|   | Prin cunoștințe devii mai pu                                                                                                    | ternic!                |
|---|----------------------------------------------------------------------------------------------------|------------------------|
|   | BIBLIOTECA USEFS - результаты поиска                                                                                                    |                        |
|   |                                                                                                    | Стандартный            |
|   | Область поиска                                                                                                    | Расширенный            |
|   | Ключевые слова 🗸 🗸                                                                                                    | Профессиональный       |
|   | в найденном                                                                                                    | Распределенный         |
| 6 |                                                                                                    | По словарю             |
|   | Формат представления найденных документов:<br>полный информационный краткий                                                                                                    | ГРНТИ-навигатор        |
|   | Отсортировать найденные документы по:                                                                                                    | УДК-навигатор          |
|   | <u>автору, заглавию году издания типу, документа</u><br>Поиссемий запрос: (<>K=GIMNA STICA\$<>)                                                                                                    | ББК-навигатор          |
|   | Общее количество найденных документов : 228<br>Показаны документы с 1 по 20                                                                                                    | Тематический навигатор |
|   | 1-20 21-40 41-60 61-80 81-100 101-120 ► ₩<br>1. 37014<br>Grimalschi, Teodor<br>Grimalschi, Teodor<br>Grimalschi, Teodor<br>Grimalschi, Natalia Pirlog // Teoria şi arta<br>educaşle fizice în şcoală: revistă şüinţifico-metodică 2009 Nr. 4 C. 38-41 Bibliogr.: p. 41<br>YIK 37.014<br>Pylopwa:: educaţia fizică în şcoală<br>_grimanică a artibică. | 2                      |

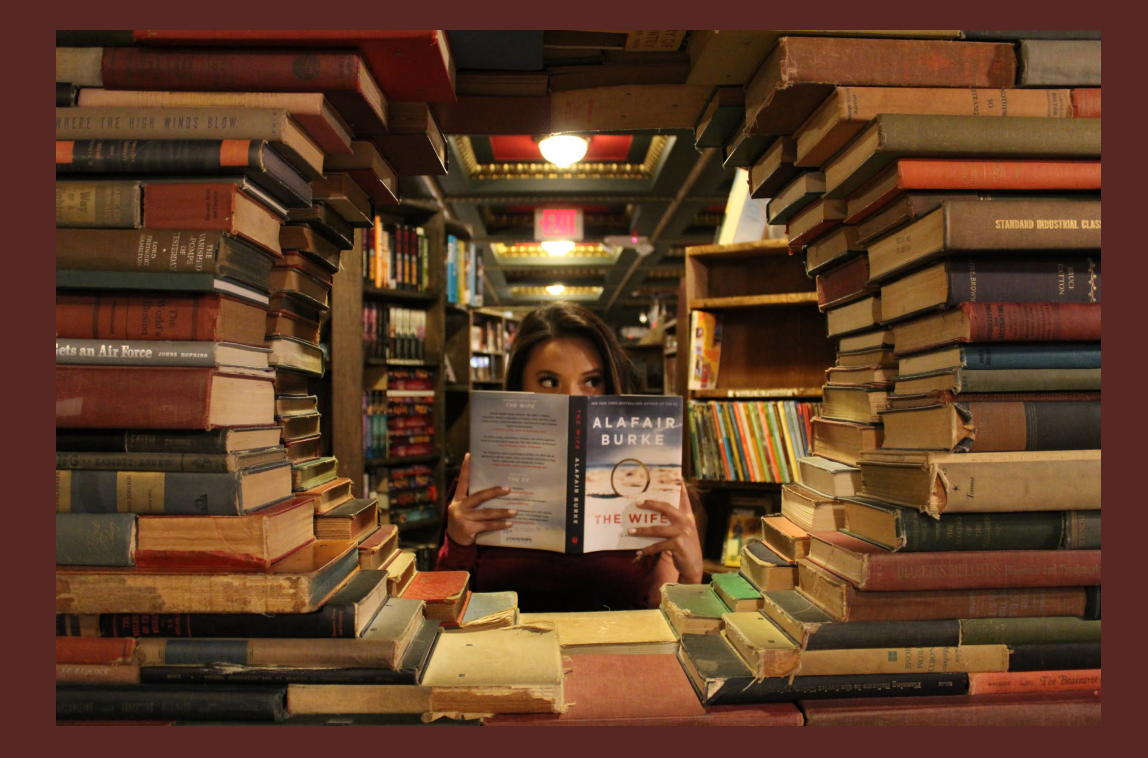